# Netsis SSO WebSocket Kurulumu

Bilindiği gibi Netsis Web ürünleri (Net HR, Netsis B2B, Netsis CRM vb.), kullanıcı oturum açılışında Netsis SSO sistemini kullanmaktadır. Netsis SSO web üzerinde oturum açabilmek için Java uygulaması gerektirmektedir. Başta Google Chrome olmak üzere gezgin üreticileri güvenlik açığı oluşturduğundan dolayı Java desteğini kaldırmak yönünde çalışmalar yapmaktadır. Bu nedenle Netsis SSO sistemi, Java olmaksızın çalışacak şekilde güncellendi.

Java olmaksızın çalışabilmek için sunucudaki SSO kurulumu yanı sıra, istemcilerde de **WebSocket** kurulumu yapılması gerekecektir.

## Netsis Merkezi Kimlik Yönetimi (SSO) Kurulumu

Merkezi Kimlik Yönetimi Servisinin Kurulumu için set içerisindeki kurulum klasörü altındaki NetsisSSOSetup.exe "Yönetici olarak çalıştır (Run As Administrator)" denilerek çalıştırılmalıdır.

| Netsis Merkezi Kimlik Yönetimi | Kurulumu                                                                                                    |   |
|--------------------------------|----------------------------------------------------------------------------------------------------|---|
|                                | Netsis Merkezi Kimlik Yönetimi (Single<br>Sign On) kurulumuna hoşgeldiniz                                   |   |
|                                | Kurulum bilgisayannız üzerinde Netsis Merkezi Kimlik Yönetimi<br>Uygulamalannın konfigürasyonunu yapacaktır |   |
|                                | UYARI: Bu program telif hakları yasası ve uluslararası<br>anlaşmalarla korunmaktadır.                       |   |
|                                | Devam etmek için İleri butonuna basınız                                                                     |   |
|                                | < <u>G</u> eri jotal                                                                                        | ] |

| <b>Dzellik seçimi</b><br>Lütfen kurulmasını istediğiniz özellikleri seçiniz                                                                                                    |                                                                                                    |
|----------------------------------------------------------------------------------------------------|----------------------------------------------------------------------------------------------------|
| ileşenlerin özelliklerini değiştirmek için aşağıdaki listed<br>Vetsis Merkezi Yönetim<br>Tek Oturum Açma(SSO)<br>Vetsis Web<br>Güvenlik Denetimi<br>Bildirim Servisi<br>Netsis Comet | leki ikonlara tıklayınız:<br>Özellik tanımlan<br>Netsis Merkezi Yönetim Web<br>uygulamalannı içerir |
| < <u>G</u> eri                                                                                                    | jotal                                                                                               |

WebSocket kurulabilmesi için bu adımda Netsis Web uygulamasının mutlaka yüklenmesi gerekmektedir.

! Netsis Web uygulamasının kurulacağı sunucunun Windows Server 2003 ve üzeri olması gereklidir, ancak Windows Server 2008 ve üzeri olması önerilir.

! Netsis Web uygulaması ile SSO uygulamasının aynı sunucuda olması zorunlu değildir. SSO farklı bir sunucuya kurulup, Netsis Web uygulaması IIS sunucusu olarak kullanılacak diğer bir sunucuya kurulabilir.

### Web Uygulamalarına Giriş

Kullanıcılar kendi bilgisayarlarından Chrome, Yandex gibi Java desteğini kesen tarayıcılar ile web uygulamalarına giriş yaptığı zaman giriş ekranında aşağıdaki şekilde bir bilgilendirme görürler:

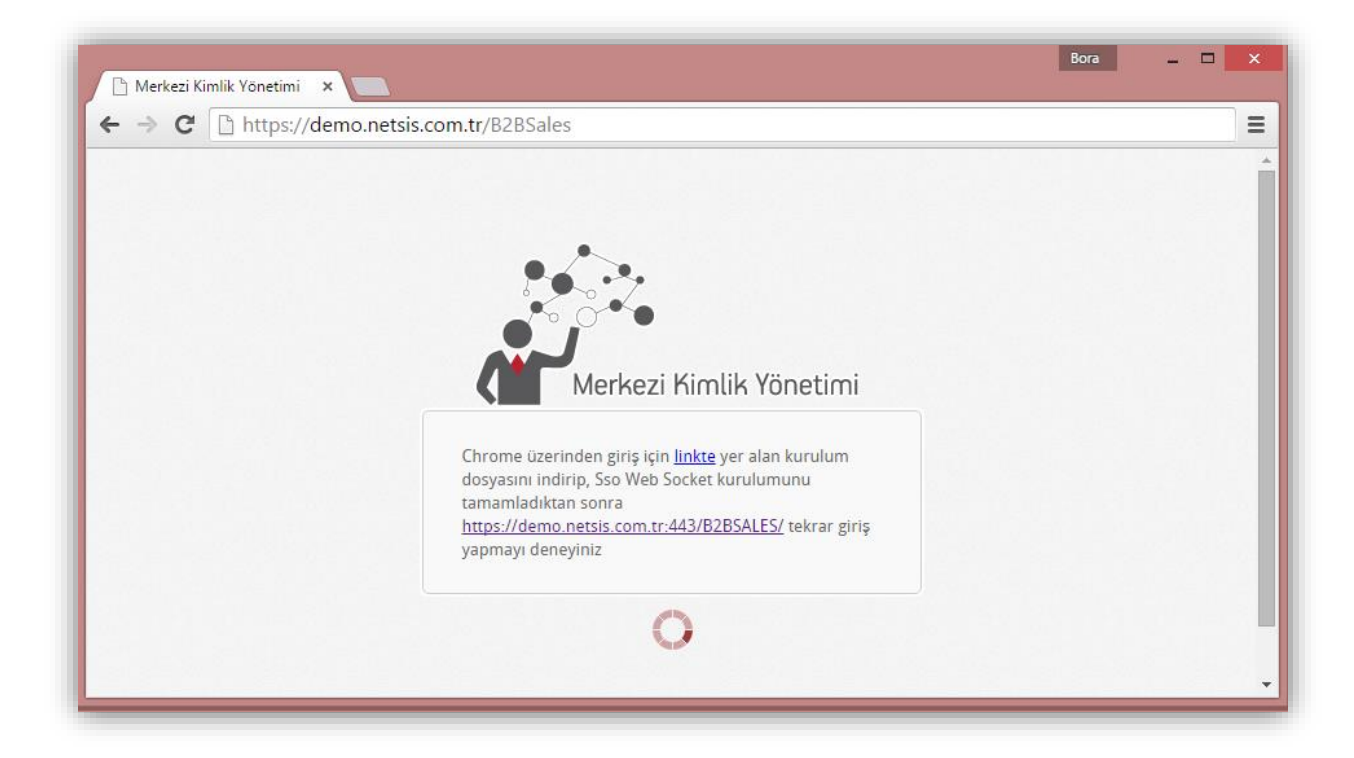

Kullanıcının linkte yazısını tıklayarak "Sso.WebSocket.Setup.exe" dosyasını indirmesi ve kurması gerekmektedir.

Kurulum ile ilgili bilgilere "WebSocket Kurulum Adımları" başlığı altında bulabilirsiniz.

## Not:

\*\* https:// ile başlayan SSL güvenlikli domain girişi kullanan yapılarda kullanıcı, giriş yapılan tarayıcı (Chrome-Yandex) adres çubuğunda aşağıdaki işareti tıklamalı;

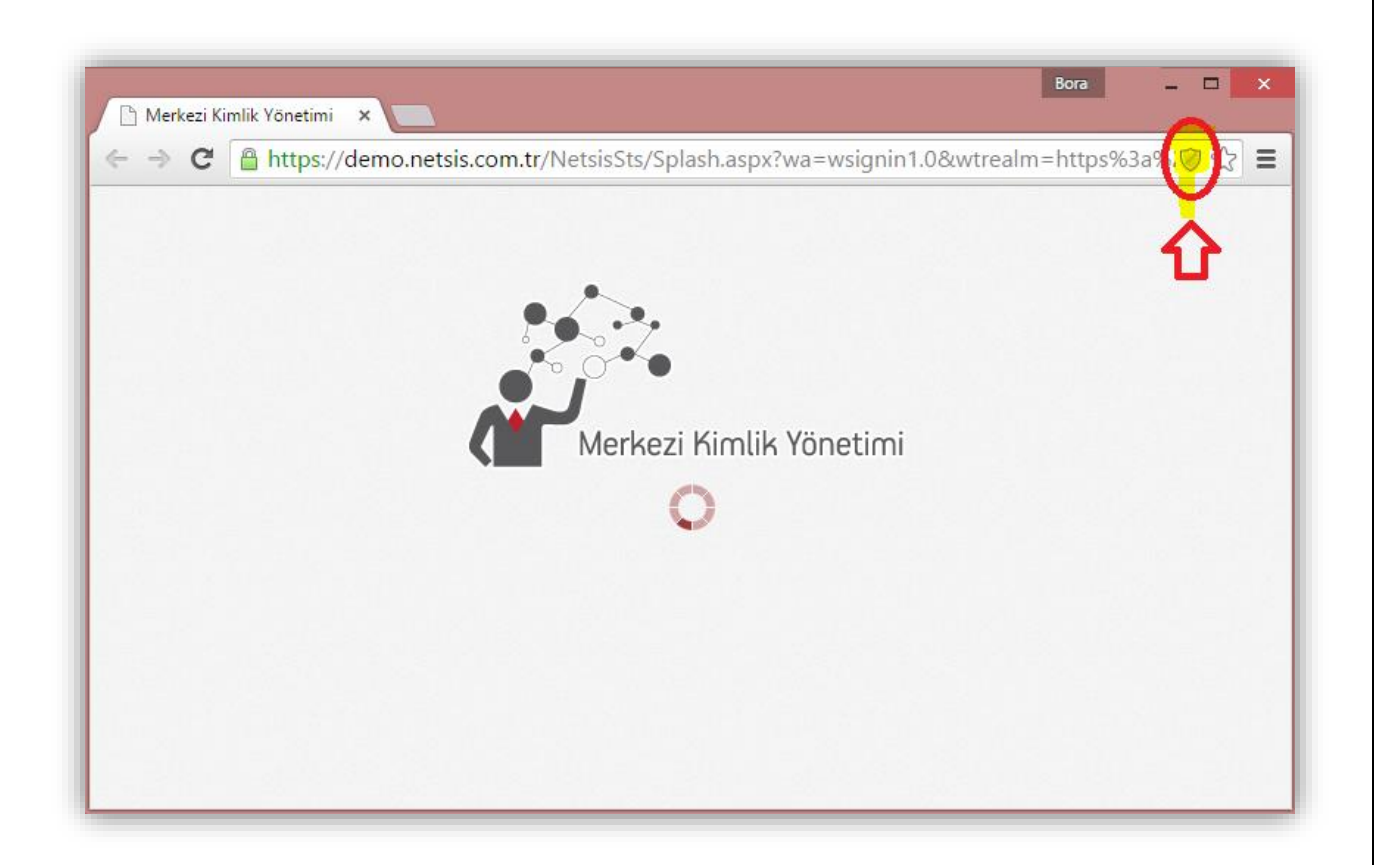

Sağ üstteki işaret tıkladıktan sonra, "Güvenli olmayan komut dosyalarını yükle" yazısını tıklayarak "Sso.WebSocket.Setup.exe" dosyasını indirmelidir.

| L) | Bu sayfa kimliği doğrulanmamış kaynaklardan kom<br>Güvenli olmayan komut dosyalarını yükle                                                                                                    | ut dosyaları yüklemeye çalışıyo |
|----|----------------------------------------------------------------------------------------------------|---------------------------------|
| ~  | Daha fazla bilgi edinin                                                                                                    | Bitti                           |
|    | i je for for the second second s |                                 |
|    |                                                                                                    |                                 |
|    | Merkezi Kimlik Yönetimi                                                                                                    |                                 |
|    | Merkezi Kimlik Yönetimi                                                                                                    |                                 |
|    | Merkezi Kimlik Yönetimi                                                                                                    |                                 |
|    | Merkezi Kimlik Yönetimi                                                                                                    |                                 |
|    | Merkezi Kimlik Yönetimi                                                                                                    |                                 |
|    | Merkezi Kimlik Yönetimi                                                                                                    |                                 |

#### Web Socket Kurulum Adımları

! İlgili kullanıcı bilgisayarında Microsoft .NET Framework 4.0 kurulu olmalıdır.

İndirilen Sso.WebSocket.Setup.exe, "Yönetici olarak çalıştır (Run As Administrator)" denilerek çalıştırılmalıdır.

| Select                                           | language          |
|--------------------------------------------------|-------------------|
| Please select preferred<br>installation program: | d language of the |
| Turkish (Turkey)                                 | ~                 |
| 0                                                | K Cancel          |

.NET Framework 4.0 kurulu değilse aşağıdaki şekilde bir hata alınır:

| Gui.exe | - Uygulama Hatası            |                        |              |              | ×                   |
|---------|------------------------------|------------------------|--------------|--------------|---------------------|
| 8       | Uygulama düzgün olarak başla | yamadı (0xc0000135). S | ionlandırmak | için TAMAM ( | düğmesini tıklatın. |
|         |                              | Tamam                  |              |              |                     |

Bu durumda dil paketi size uygun olan .net paketini, aşağıdaki linklerden birini de kullanıp indirebilirsiniz.

http://www.microsoft.com/tr-tr/download/details.aspx?id=17851 http://www.microsoft.com/en-US/download/details.aspx?id=17851

İndirdikten sonra, "dotNetFx40\_Full\_setup.exe" nizi çaıştırın ve .NET Framework 4.0 kurulumunuzu tamamlayın. Bu aşamadan sonra Sso.WebSocket.Setup.exe, "Yönetici olarak çalıştırıp (Run As Administrator)" kuruluma başlayabilirsiniz.

Dil seçimi yapıldıktan sonra,

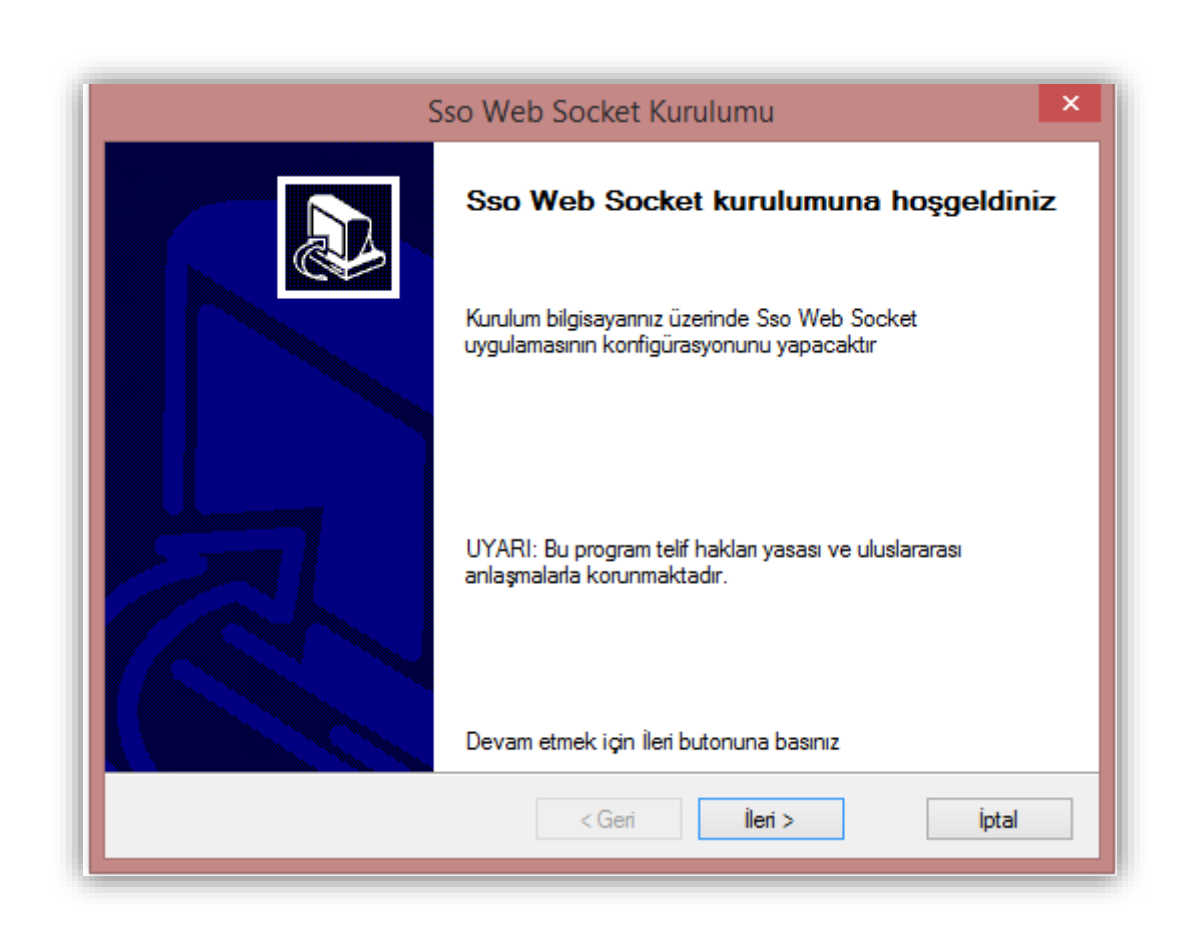

"İleri" tuşu ile sonraki adıma geçilir,

Ön koşul için Microsoft .NET Framework 4.0 kontrolü tekrar yapılır, yüklü ise İleri ile sonraki adıma geçilir.

|            | 550 Web Socket Kurulumu                                                    |           |
|------------|----------------------------------------------------------------------------|-----------|
| On Ka      | şullar                                                                     |           |
| Ki         | ırulum uygulama için gerekli ön koşulları kontrol ederken lütefen bekleyir | niz       |
|            |                                                                            |           |
| Aşağıdı    | a kurulum için gerekli ön koşullar yer almaktadır:                         |           |
|            | Ön Koşul                                                                   | Sonuç     |
| $\bigcirc$ | Gerekli olan minimum Microsoft .Net Framework Versiyonu (Microso           | <u>ок</u> |
|            |                                                                            |           |
|            |                                                                            |           |
|            |                                                                            |           |
|            |                                                                            |           |
|            |                                                                            |           |
|            |                                                                            |           |
|            |                                                                            |           |
|            |                                                                            |           |
|            |                                                                            | Yeniden   |
|            |                                                                            | Yeniden   |
|            |                                                                            | Yeniden   |
|            |                                                                            | Yeniden   |

Kurulum yapılacak dizin seçilir, İleri tuşu ile kurulum tamamlanır.

| Sso Web Socket Kurulumu                                      | ×        |
|--------------------------------------------------------------|----------|
| <b>Kurulum dizini</b><br>Kurulumun yapılacağı dizini seçiniz |          |
| Kurulum aşağıdaki dizine yapılacaktır                        |          |
| C:\Program Files (x86)\Netsis\                               | Değiştir |
|                                                              |          |
|                                                              |          |
|                                                              |          |
|                                                              |          |
|                                                              |          |
|                                                              |          |
| < Geri Îleri >                                               | Íotal    |
|                                                              | .p.cai   |

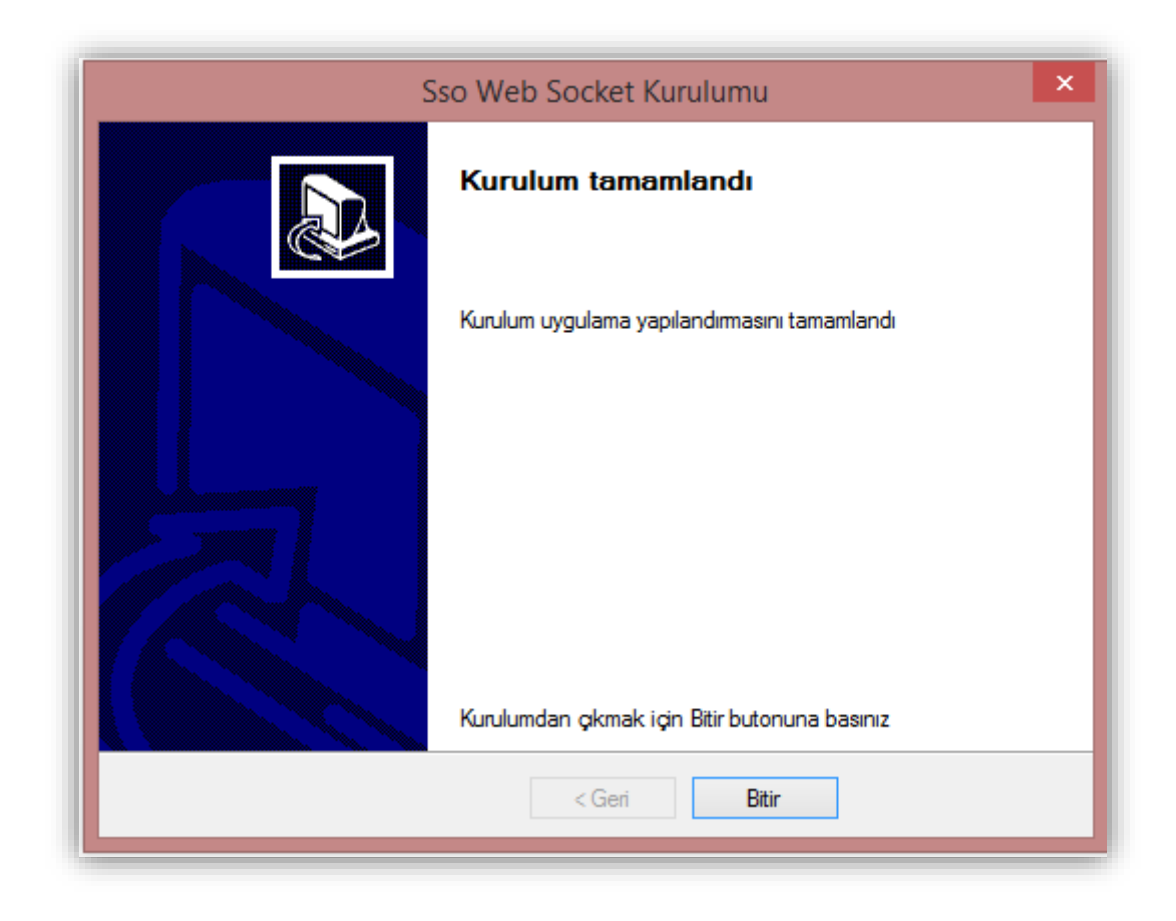

Ardından web uygulama için sayfa açılıp tekrar kapatılarak ya da giriş linkine tıklanarak tekrar giriş yapılır ve kullanıcı adı - şifre ekranı görünür durumu gelir.

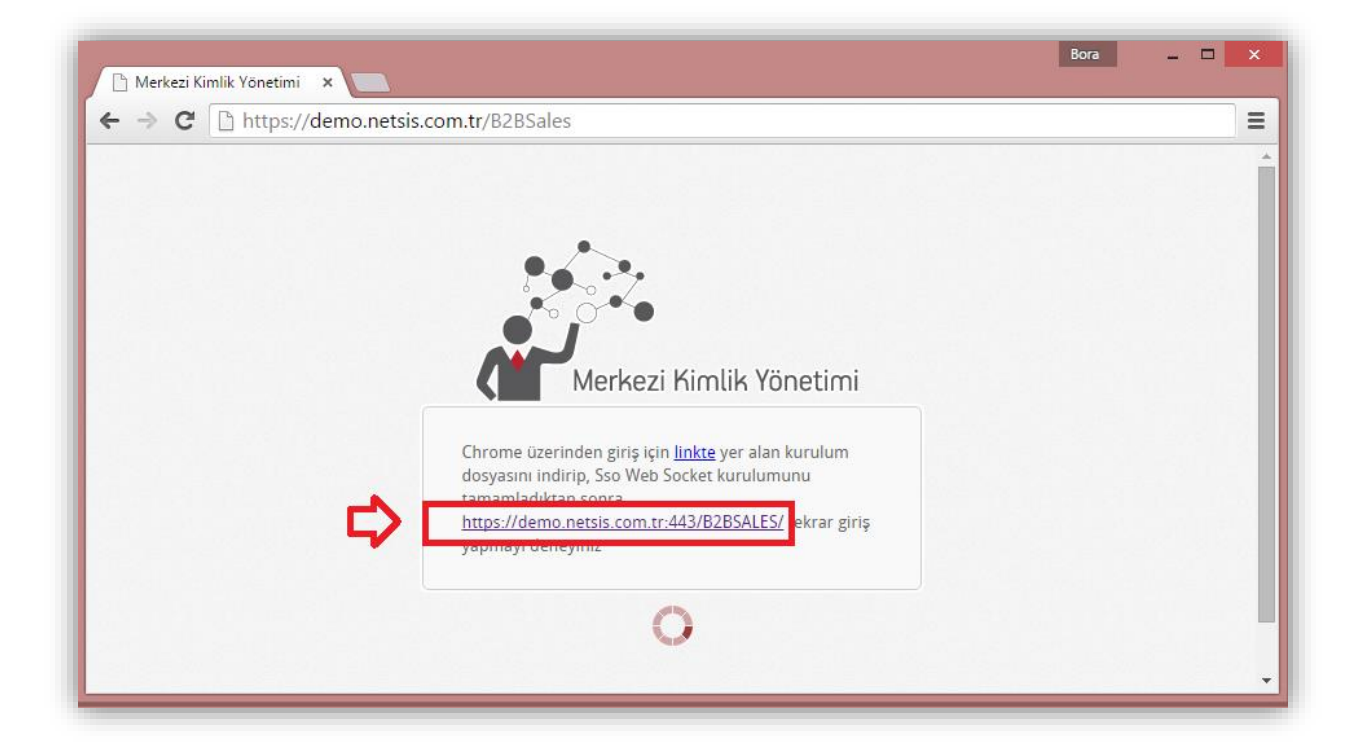

| 🗋 Merkezi Kimlik Yönetimi 🗙 🚺 |                         | Dura |  |
|-------------------------------|-------------------------|------|--|
| ← → C [] https://demo.ne      | tsis.com.tr/B2BSales    |      |  |
|                               | Merkezi Kimlik Yönetimi |      |  |
|                               | Dil                     |      |  |
|                               | Türkçe                  |      |  |
|                               | Kullanıcı Adı           |      |  |
|                               | Şifre                   |      |  |
|                               |                         |      |  |
|                               | <u>Şifremi Unuttum</u>  |      |  |
|                               | Giriş Şifre Değiştir    |      |  |
|                               |                         |      |  |
|                               |                         |      |  |